# State of Wisconsin Department of Administration

# Administrative Sabbatical Election Process Job Aid

Version 6.0

#### **Version History**

| Version | Date      | Editor              | Description                                                                            |  |  |  |  |  |
|---------|-----------|---------------------|----------------------------------------------------------------------------------------|--|--|--|--|--|
| 1.0     | 12/14/18  | Stacie Happel       | Initial Release                                                                        |  |  |  |  |  |
| 2.0     | 10/26/20  | Brenda Williams     | 2020 Annual Update                                                                     |  |  |  |  |  |
| 2.1     | 10/30/20  | Brenda Williams     | 2020 Annual Update – Additional Sections Added                                         |  |  |  |  |  |
| 3.0     | 10/15/21  | Brenda Williams     | 2021 Annual Update – Removal of instructions for entry on the Absence Event screen.    |  |  |  |  |  |
|         |           |                     | 2021 Annual Update - EEs can cancel own requests. Sabbatical eligibility table now     |  |  |  |  |  |
| 3.1     | 11/15/21  | Brenda Williams     | referred to as Sabbatical Eligibility amount. Additional clarification to Requesting   |  |  |  |  |  |
|         |           |                     | Change to Sabbatical Eligibility Amounts.                                              |  |  |  |  |  |
|         | 12/14/21  | Brenda Williams     | 2021 Annual Update – Update instructions/screen shots for Entering Sabbatical          |  |  |  |  |  |
| 3.2     |           |                     | Elections. Added instructions on Reviewing All Sabbatical Elections. Added criteria    |  |  |  |  |  |
| 5.2 1   |           |                     | examples for queries.                                                                  |  |  |  |  |  |
| 2.2     | 1/4/22    | Bronnda Williams    | 2021 Annual updates – Clarification in Requesting a Sabbatical Election after the Last |  |  |  |  |  |
| 5.5     | 1/4/22    | Brennua williams    | Pay Period of the Year has Confirmed                                                   |  |  |  |  |  |
| 4.0     | 10/18/22  | Branda Williams     | 2022 Annual Update and programming enhancements to system calculations of              |  |  |  |  |  |
| 4.0     | 10/10/22  | DI Ellud Willidilis | eligible Sabbatical amounts.                                                           |  |  |  |  |  |
| F O     | 10/2/2022 | Branda Williams     | 2023 Annual update and further programming enhancements to system calculations         |  |  |  |  |  |
| 5.0     | 10/3/2023 | DI Ellud Willidilis | of eligible Sabbatical amounts, and additional employee notifications.                 |  |  |  |  |  |
| 6.0     | 10/2/2024 | Branda Williams     | 2024 Annual update. System changes for 520-hours of sick leave and Confirmation        |  |  |  |  |  |
| 6.0     | 10/3/2024 | Brenda Williams     | Statement in ESS.                                                                      |  |  |  |  |  |

| NOTES                                                                                                    | 2  |
|----------------------------------------------------------------------------------------------------|----|
| CLARIFICATIONS                                                                                                    | 3  |
| SEC 704.060 PRORATION SUMMARY                                                                                                    | 4  |
| REQUESTING A CHANGE TO SABBATICAL ELIGIBILITY AMOUNTS                                                                                                    | 5  |
| ENROLLMENT PERIOD THROUGH EMPLOYEE SELF SERVICE                                                                                                    | 6  |
| ENTERING SABBATICAL ELECTIONS AFTER THE ESS PERIOD HAS CLOSED                                                                                                    | 7  |
| CHANGING SABBATICAL ELECTIONS AFTER THE ESS PERIOD HAS CLOSED                                                                                                    | 10 |
| REVIEWING SABBATICAL ELECTIONS                                                                                                    |    |
| REVIEWING FOR INELIGIBLE SABBATICAL ELECTIONS                                                                                                    | 12 |
| REQUESTING A SABBATICAL ELECTION AFTER THE LAST PAY PERIOD OF THE YEAR HAS CONFIRMED                                                                                              | 15 |
| TRC USED FROM PAYABLE TIME TO CALCULATE ELIGIBLE HOURS                                                                                                    | 16 |
| SABBATICAL and CASHOUT ELIGIBILITY                                                                                                    |    |
| QUERIES                                                                                                    | 21 |
| WI_ABS_SABB_PRELIM_ELIG<br>WI_ABS_SABB_FINAL_ELIG<br>WI_ABS_SABBATICAL_ELECTIONS<br>WI_ABS_SABBATICAL_NO_ELECTIONS<br>WI_TL_PAYABLE_ELIG_SABB_HOURS<br>WI_ABS_MIDYEAR_FLSA_CHANGE |    |
|                                                                                                    |    |

**Role**: Agency Payroll and Benefits Specialist

# NOTES:

- What is Sabbatical Leave? Annual leave which was deferred during the year earned to be used in a subsequent year to extend the annual leave, unless used for termination leave. (s. ER 18.01(7), Wis. Adm. Code.)
- The Sabbatical Eligibility amounts (hours) in HCM/STAR lists employees who are eligible to convert unused annual leave (vacation) hours to sabbatical and/or cash pay elections. The amounts have been finalized as of pay period <u>2024B21</u> (October B), 10/5/2024.
- It is recommended that all Sabbatical elections are entered by the employee through Employee Self Service (ESS).
  - The system will not allow the employee to make an election in ESS for more than the current annual leave (vacation) balance. If the annual leave balance drops below the election amount the Sabbatical event will process at the lower annual leave balance. The Cash pay election amount will take priority over the Sabbatical election amount.
  - If an election needs to be changed, and the ESS Sabbatical election period is still open, the employee can cancel their original Sabbatical election (WI\_SABBTCL\_ELECT) made in ESS using the Cancel Absences tile and then enter a new election in the Sabbatical tile.
- There is no approval needed for the Sabbatical elections. The sabbatical and/or cash pay elections will process in the last pay period of the calendar year and will be included on the employee's final calendar year <u>check dated 12/26/2024</u>.

- If an election needs to be entered or changed after the ESS enrollment period has closed, the agency payroll must make the entries through the Create and Maintain screen in HCM/STAR. (See instructions below.)
- If employees need to use unanticipated leave from <u>12/15 to 12/31/2024</u> and don't have sufficient annual leave balances, they should enter sabbatical for the leave time. Agencies Payroll should not key manual absence adjustments to swap balances. Sabbatical balance will be increased the night of <u>12/17/2024</u>.
- Low Exception:

The Sabbatical Election shows as a Saturday absence, employees that have a work schedule on Saturdays will have a low exception on their timesheet if their sabbatical election exceeds their scheduled hours. You may simply ignore this exception.

| exception                                                                   |
|-----------------------------------------------------------------------------|
| Exception Explained                                                         |
| 🧷 🔲 😯 🌣 🖬                                                                   |
| Exception ID<br>WITLX021                                                    |
| Description                                                                 |
| Clone TLX01700, not iclud                                                   |
| Work time has been reported on the same day where a Full Day of absence has |
| been reported. This does not include time reported as FMLA.                 |

# **Clarifications:**

- For policy refer to Wisconsin Human Resources Handbook Chapter 704 Annual Leave Options.
  - Permanent and Project Crafts workers are not eligible to convert annual leave to sabbatical/termination leave.
  - Weekend Classification workers are not eligible to convert annual leave to sabbatical/termination leave.
- The cash payment option is not prorated. The eligible sabbatical amount is up to 40 hours, not to exceed either the leave option hours generated at the 200 hr. or 216 hr. annual leave accrual rates for the calendar year; or the unused annual leave balance. Cash payments are paid using base hourly rate (add-on pay not included), are not reported as retirement earnings, and may be taxed up to 22%.
- In 2022 the Sabbatical process was enhanced so the Eligible Sabbatical Hours calculated in STAR are now based on actual hours in pay status up to 80 hours in a pay period through the first 21 pay periods (PP1-PP21) + the estimated hours for the remaining 5 pay periods (PP22-PP26) based on their FTE as of the October B payroll.\* Agencies no longer need to adjust for LWOP, FTE changes, or part-time employees working above their FTE. We also programmed the system, for employees who have an anniversary that moves them to a new Sabbatical Factor mid-year, that all eligible paid hours in that pay period would be calculated at the new Sabbatical Factor.
- In 2023 we implemented the following changes:
  - The Actual Hours Paid are being pulled from the Payable Time instead of from the Absence Time.
  - We were able to program the system to split the actual hours within the anniversary pay period by prior to/onafter anniversary date using both Sabbatical Factors in the calculation. This gives us the correct eligible hours under each Sabbatical Factor. For employees with more than 80 hours in that pay period, the system counts the actual hours on/after the anniversary date first, and then any remaining hours up to 80 hours from the prior to anniversary date eligible hours.
- In 2024 we have implemented the following change to the 520-hours of sick leave option. The 40 eligible sabbatical hours will be prorated for "part-time" employees based on their actual hours in pay status for the year, regardless of their actual FTE status. This means an employee in a 1.0 FTE position, that is in pay status less than 2080 hours, will receive a pro-rated portion of the 40 hours.

DPM policy has simplified their "interpretation" of the proration rules. All eligible sabbatical hours (40, 60, 80 and 120) will be prorated as described above\*. Only employees in pay status 2080 hours or more, receive the full eligible sabbatical hours, with no proration.

• The WI SABBSICK BAL field on the Results by Calendar Group screen in HCM/STAR tracks the employee's eligible sabbatical sick leave balance based on an annual update after the PP21/October B pay period processes. An employee who attains a 520-hour WI\_SICK\_BAL for the first time midyear but drops below the required sick leave balance when sabbatical eligibility is determined when October B pay period processes, WILL NOT be eligible under the sabbatical 520-hour sick leave option.

- Once an employee has become eligible for the sabbatical 520-hour sick leave option, their balance shown as WI SABBSICK BAL field on the Results by Calendar Group screen will not be reduced even if their sick leave balance drops below the sick leave hour requirement in the future. The employee will <u>remain</u> eligible for the 520-hour sick leave option until they become eligible for another sabbatical leave option, if they remain in a position that is eligible for this provision.
- An employee has a break in service and is rehired mid-year with sufficient continuous service or sick leave balance to be eligible for the Sabbatical Election in the year of rehire.
  - Since the system now bases the eligible sabbatical leave hours on actual paid hours up to 80 hours in a pay period this employee's eligible sabbatical hour will calculate correctly in the year of rehire.
- An unclassified employee that becomes classified for the first time must serve an original 6-month classified position and may not use annual leave during that time except to use annual leave previously accrued in the unclassified or UW position.
  - DPM has determined, the employee may put annual leave into the sabbatical account, because banking the annual leave in sabbatical is not "taking" the annual leave under ER 18.02(3). The term/sabbatical options under ER 18.03(5) do not mention any contingency regarding probation. However, the annual leave converted to sabbatical leave CANNOT be taken as paid time off until after the first 6-months of the original probation are complete.
  - The cash pay election is not allowed since that does use the annual leave rather than transferring it into a different account. Also, there is the concern of potential termination during the 6-months, under ER 18.02(3) terminating employees "have not acquired eligibility to . . . receive any payment for the annual leave credits earned during his 6-month period."

# SEC. 704.060 SABBATICAL PRORATION SUMMARY

- 1. The number of <u>eligible sabbatical hours</u> shall be prorated at the pertinent annual leave accrual rate or rates for employees who are in pay status less than 2080 hours during the year (PP1 PP26).
- 2. The number of eligible sabbatical hours shall be prorated for all eligible employees when a new annual leave accrual rate is reached during a year. (Anniversary Year or FLSA change causing movement to a new Sabbatical Factor.)
- 3. 520-hours of sick leave option:
  - a. There is no proration of the 40 eligible sabbatical hours option for <u>full-time</u> employees who reach the 520-hour option for the first time or for <u>full-time</u> employees who reaches the 160 hour annual accrual rate for the first time if the employee is also eligible due to current or past sick leave accumulation of 520 hours. (Full-time is based on actual hours in pay status for a total of 2080 hours or more, not FTE.)
  - b. There will be proration of the 40 eligible sabbatical hours option for <u>part-time</u> employees based on their actual hours in pay status to date and projected hours for the remainder of the calendar year.
  - c. The 40 eligible sabbatical hours will be prorated for "part-time" employees based on their hours in pay status for the year, regardless of their actual FTE. This means an employee in a 1.0 FTE position that is in pay status less than 2080 hours will receive a pro-rated portion of the 40 hours.
- 4. Employees who begin a calendar year at a level not allowing a cash pay election option but reach a cash pay election option during the calendar year may convert to cash pay hours only those sabbatical leave hours generated for use after reaching the cash pay level.
- 5. Eligible cash pay hours option under the 200 hour and 216 hour annual leave accrual rates:
  - a. As of 2021, eligible cash pay hours will no longer be prorated for part-time employees or those in pay status less than 2080 hours.
  - b. Eligible cash pay hours are up to 40 hours, not to exceed either the eligible sabbatical leave hours generated at the 200 hour or 216 hour annual leave accrual rates for the calendar year; or the unused annual leave balance.
- 6. Eligible sabbatical hours and cash pay hours are calculated as whole hours by dropping fractions of an hour. (Round down.)

# SABBATICAL LEAVE OPTIONS AND FACTORS

| Sabbatical<br>Leave<br>Options        | Sabbatical Factors | Exempt     | Nonexempt  | Vacation Factors  |
|---------------------------------------|--------------------|------------|------------|-------------------|
| 40 hour rato*                         | 0.010221           | 5-11 vrs   | 10-19 yrs  | *104, *120, *144, |
| 40-nour rate                          | 0.019231           | 5-14 yrs.  | 10-19 yrs. | 100, 170 & 184    |
| 60-hour rate (40 hrs Cash Option)     | 0.028846           | Troopers   | Troopers   | Troopers          |
| 80-hour rate (40 hrs Cash Option)     | 0.038462           | 15-19 yrs. | 20-24 yrs. | 200               |
| 120-hour rate (40 hrs Cash<br>Option) | 0.057692           | 20+ yrs.   | 25+ yrs.   | 216               |

\*520-hour Sick Leave Option

# REQUESTING CHANGE TO SABBATICAL ELIGIBILITY AMOUNTS

The sabbatical eligibility amounts in HCM/STAR are used to forecast a Sabbatical election. The following situations require the Sabbatical eligibility amounts to be adjusted by DOA CP.

- 1. Employees in multiple part-time appointments will have leave eligibility in each Empl Record. DOA CP will make the updates to the Sabbatical amounts that are required
  - a. DOA CP will review these employees to ensure the combined Eligible Sabbatical Hours and Cash Hours do not exceed the maximum eligible hours allowed.
  - b. DOA CP will move all eligible Sabbatical Hours and Cash Hours to the lowest eligible Empl Record. The employee makes one election that includes eligible hours from all eligible positions.

The following situations require agency payroll staff to manually calculate annual leave prorations using the Eligibility Change Request worksheet:

- 1. Employees who have had a FLSA change in the current calendar year should have their Sabbatical eligibility prorated based on the change.
  - a. Use WI\_ABS\_MIDYEAR\_FLSA\_CHANGE query to identify these employees. Instructions on working this query are included on the Sabbatical Eligibility Change Request worksheet.
  - DPM is requiring agencies to account for any <u>known</u> FTE and/or FLSA changes for the 5 remaining pay periods (PP22-26). Unanticipated changes to FTE and/or FLSA discovered after the 11/29/2024 worksheet due date does not need to be reported.
- 2. An employee has 2 positions where one is on a LOA to fill a project or unclassified position and the other is the active project or unclassified position, submit a request to remove the eligibility from the LOA position. The eligibility should be assigned to the active project or unclassified appointment.
- 3. An employee has a break in service and is rehired after Oct B or the employee transfers from an affiliate after Oct B but has sufficient prior continuous service or sick leave balance to be eligible for the Sabbatical Eligibility.
- An employee swaps leave to increase their annual leave (vacation) balance; or to increase their sick leave balance to meet the 520-hour sick leave requirement for the first time by the October B payroll. Leave swaps must be entered by 12/01/2024.

The instructions and the Sabbatical Eligibility Change Request worksheet are provided with the Procedures for Processing Sabbatical and Cash Pay Elections memo sent to the DOA DL Payroll Statewide Agency Distribution list in mid-October. The worksheet includes the calculations and examples for requesting changes to the sabbatical eligibility amounts. Please try to have most of your initial reviews completed and requests for changes **submitted by 11/8/2024**, which will allow DOA CP to key the changes before ESS opens, since changes could require the employee to resubmit their elections. Please submit to: <u>doacentralpayroll@wisconsin.gov</u>, <u>as soon as possible, but no later than 11/29/2024</u>.

Note: The Investment Board does not use the Absence module in HCM/STAR and the Wisconsin Court System does not use the ESS process for Sabbatical Election. Neither group need to use the Change Request worksheet.

# ENROLLMENT PERIOD THROUGH EMPLOYEE SELF SERVICE

**The 2024 enrollment period will be 11/13 to 12/04/2024**. All employees should enter their sabbatical options directly into HCM/STAR through Employee Self Service (ESS). The Sabbatical announcement can be seen on the Announcement tile in ESS. The announcement will have a link to the ESS Sabbatical/Cash Pay Elections Job Aid. There will be two automated email announcements sent to eligible employees. See below for additional information.

Only elections entered through ESS will create a Sabbatical Confirmation Statement. When an employee makes their election a confirmation statement is immediately generated and available for the employee to see within HCM ESS. A separate email is not generated to the employee. Confirmation statements are not generated through administrative entries which is why ESS entries should be made whenever possible.

In 2024 we created in ESS > My Payroll a new tile called "Sabbatical Confirmation Statmt" which provides a historical lookback at the employees' confirmation statements for elections made through ESS. The tile is available year-round.

Agency payroll staff can view these statements as well under the Reports & Queries header:

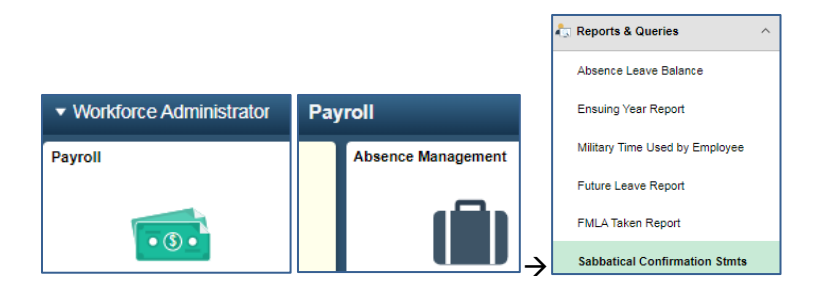

Note: Wisconsin Court System does not use the ESS process for Sabbatical Election.

# Automated Email Announcement of Eligibility – Employee Messaging

We will be sending automated email messages to eligible employees as follows:

1. November 13, 2024

You are receiving this email because you are eligible for the Sabbatical Election, which allows you to convert eligible 2024 vacation hours to sabbatical leave. The election period is open in Employee Self Service (ESS) from November 13 to December 4, 2024. If you intend to make an election, you must enter your sabbatical election no later than Wednesday, December 4, 2024.

Vacation hours converted to Sabbatical leave can be carried over year to year without restriction, eliminating the concern of losing unused vacation. Sabbatical leave can be used in a subsequent year, be used to extend a termination date, or be paid out as a lump sum payment upon termination. Vacation and sabbatical balances will be updated on December 18, 2024.

If you are also eligible for the cash payment option and you elect to convert eligible 2024 vacation to cash, you will receive payment on the December 26, 2024, check date. Sabbatical cash payments are paid using your base hourly rate (excludes any add-on pay), are not reported as retirement earnings, and may be taxed up to 22%. If you are eligible for this option, it will be indicated on the sabbatical election page.

At the time you make the election, ESS will not allow you to elect more than the current vacation balance. If the vacation balance drops below the elected amount at the time of processing, your conversion amount will be reduced to stay within the available vacation balance. The cash pay election amount will take priority over the Sabbatical election amount.

2. December 1, 2024

You are receiving this email because you are eligible for the Sabbatical Election. The election period is closing in Employee Self Service as of the end of the day on December 4, 2024. We show a Sabbatical election has not been made yet. In ESS click on the "My Time" tile, then click on the "Sabbatical" tile for more detail.

Agencies can use the following queries to pull a list of employees that received the emails. 11/13/2024 - WI\_ABS\_SABB\_EMAIL\_AUDIT1-24 12/1/2024 - WI\_ABS\_SABB\_EMAIL\_AUDIT2-24

# ENTERING SABBATICAL ELECTIONS AFTER THE ESS PERIOD HAS CLOSED

We encourage employees to use ESS in making their election, but if you have an employee that is on LOA or otherwise do not have access to ESS, you may make the entry for the employee. You do not need to wait until the ESS period is closed.

# Use the Create and Maintain Absences screen:

| Navigation using tiles:                     |     |                    |                               |  |  |  |  |  |  |
|---------------------------------------------|-----|--------------------|-------------------------------|--|--|--|--|--|--|
| <ul> <li>Workforce Administrator</li> </ul> | Pay | roll               | III Maintain Absences         |  |  |  |  |  |  |
| Payroll                                     |     | Absence Management | Absence Event                 |  |  |  |  |  |  |
|                                             |     | _                  | Create and Maintain Absences  |  |  |  |  |  |  |
| • (3) •                                     |     |                    | Assign Entitlements and Takes |  |  |  |  |  |  |
|                                             |     |                    | Adjust Absence Balances       |  |  |  |  |  |  |

Navigation from NavBar: Main Menu > Global Payroll & Absence Mgmt > Payee Data > Maintain Absences > Create and Maintain Absences

Step 1 -> Click on "Personalize".

(If you have not removed this personalization from last year, this should still exist for you, and you can skip to Step 4.)

|   | Create and Maintain Absence Requests    |                |                 |              |               |          |            |                |        |          |             |        |                        |       |        |         |        |
|---|-----------------------------------------|----------------|-----------------|--------------|---------------|----------|------------|----------------|--------|----------|-------------|--------|------------------------|-------|--------|---------|--------|
|   | > Search                                |                |                 |              |               |          |            |                |        |          |             |        |                        |       |        |         |        |
| 1 | Concept Requests                        |                |                 |              |               |          |            |                |        |          |             |        |                        |       |        |         |        |
|   | Personalize                             | tonel informet | ton Over        | ride Process | Porecast      | Connenta | Demographi | e 10           |        |          |             |        |                        | 14 4  | 1141 4 | 5 K I V | lau Al |
| 1 | Zoon Absence Requests                   |                | Errol<br>Record | July Title   | -Start Date ~ | "End i   | Dum        | Waterso Name - | Reason | Duration | Attachement | Debras | Original Begin<br>Date | Entry | Distan | Weist   |        |
|   | Download Absence Requests Table to Evol |                | 0 Q.            |              |               | 1        | 111        | ¥              | ۷      |          | VeniAdd     |        | Ħ                      |       | New    |         | ۰.     |

Step 2 -> On the Column Order table select "Config Decimal 1" and "Config Decimal 2" and use the up arrow to move them below "Empl Record". Scroll to the bottom and click "OK".

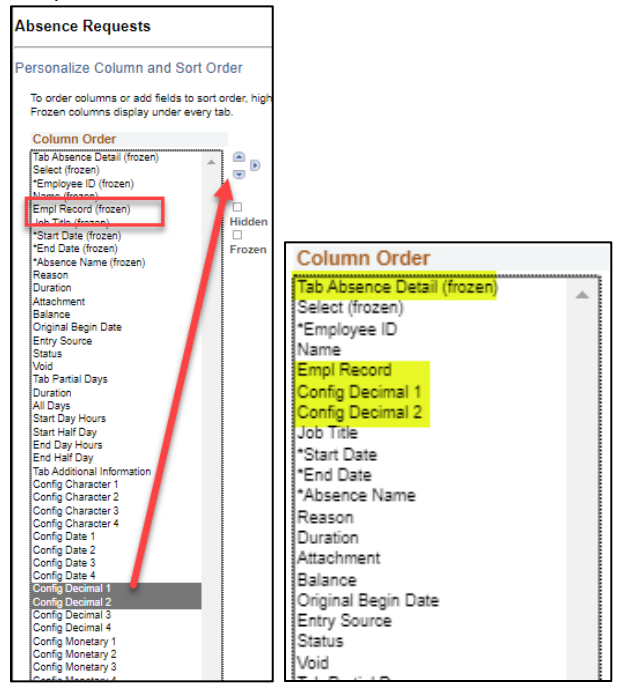

Step 3 -> Click on the "+" button to the right to add more rows if entering more than one employee.

| A | bsence Rec  | quests          |           |                |             |                      |                 |           |             |           |               |        |          | Pers    | onalize   Find | View All   💷    |        | First 🕚 1 of 1 🕚 | Last |
|---|-------------|-----------------|-----------|----------------|-------------|----------------------|-----------------|-----------|-------------|-----------|---------------|--------|----------|---------|----------------|-----------------|--------|------------------|------|
| 1 | Absence Det | ail Partial Day | Additiona | I Information  | Override    | Process              | Forecast        | Comments  | Demographic |           | _             |        |          |         |                |                 |        |                  |      |
|   | Select      | *Employee ID    | Name      | Empl<br>Record | Co<br>Decin | onfig Confi<br>mal 1 | ig Decimal<br>2 | Job Title | *Start Date | *End Date | *Absence Name | Reason | Duration | Balance | Original Begin | Entry<br>Source | Status | Void             |      |
|   |             | Q               | Name      | 0 Q            |             |                      |                 |           | Ħ           | j.        | •             | •      |          |         | Ħ              |                 | New    |                  | • •  |

Step 4 -> Determine the number of additional rows you would like to add and click "OK". It is recommended not to exceed 20 rows at a time or forecasting will take longer.

| wi.gov needs some information                  | × .          |
|------------------------------------------------|--------------|
| Script Prompt:<br>Enter number of rows to add: | OK<br>Cancel |
| (9)                                            |              |

Step 5 -> Complete the election entries:

Use the following checklist to avoid receiving an ineligible message:

- Make sure the elections entered do not exceed the Sabbatical Eligible amounts.
- Make sure the total amount elected does not exceed the current vacation balance shown on the page.
- Key entries in whole hours.
- Use the correct Begin/Start Date of 12/14/2024 (end of PP26).

| Absence | Requests   |              |                   |                |                     |                |            |             |           |               |
|---------|------------|--------------|-------------------|----------------|---------------------|----------------|------------|-------------|-----------|---------------|
| T (     | Q          |              |                   |                |                     |                |            |             |           |               |
| Abse    | nce Detail | Partial Days | Additional Inform | ation Overr    | ide Process         | Forecast       | Comments   | Demographic | ▶         |               |
| Se      | lect       | *Employee ID | Name              | Empl<br>Record | Config<br>Decimal 1 | Config Decimal | Job Title≜ | *Start Date | *End Date | *Absence Name |
|         | •          | <b>1</b> ,   | 2                 | <u>0</u> Q     | 2                   | 3              |            | 4           |           | 5 -           |

- 1. Enter the employee's Empl ID & Empl Record. The Name and Job Title will automatically fill in.
- 2. Config Decimal 1 = Total election hours (both sabbatical and cash)
- 3. Config Decimal 2 = Cash election hours (left blank if no cash election)
- 4. Start Date *must* be 12/14/2024.
- 5. Select "Sabbatical Election" for the Absence Name. The current (vacation) balance will automatically fill in.

|         |                           |                  |             |                     |                     | •              |              |              |                        |                |        |          |                 |
|---------|---------------------------|------------------|-------------|---------------------|---------------------|----------------|--------------|--------------|------------------------|----------------|--------|----------|-----------------|
| Absence | Requests                  |                  |             |                     |                     |                |              |              |                        |                |        | Perso    | nalize   Find   |
| Absence | Detail Partial Day        | ys Additional I  | nformation  | Override Pro        | cess Forecast       | Comments       | Demographic  |              |                        |                |        |          |                 |
| Select  | *Employee ID              | Name             | Empl Record | Config Decimal<br>1 | Config Decimal<br>2 | Job Title      | *Start Date  | *End Date    | Original Begin<br>Date | *Absence Name  | Reason | Duration | Balance         |
|         | 1000 - Q                  | najou ner        | ٥٩          | 80.000000           | 40.000000           | nan<br>Para an | 12/10/2016 🛐 | 12/10/2016 🛐 | 12/10/2016 🛐           | Sabbatical I 🗸 | ~      | 0 Hours  | 142.25<br>Hours |
| V       | 1000- Q                   | Cole rear        | ٥٩          | 40.000000           |                     |                | 12/10/2016 🛐 | 12/10/2016 3 | . III                  | Sabbatical I 🗸 | ~      | 0 Hours  | 153.00<br>Hours |
| V       | 1000x Q                   |                  | 0 Q         | 13.000000           |                     |                | 12/10/2016 🕅 | 12/10/2016 🗃 | B                      | Sabbatical I V | ~      | 0 Hours  | 32.63 Hours     |
| Ŋ       | 1000 Q                    | nenerin face     | 0 Q         | 20.000000           |                     |                | 12/10/2016 🕅 | 12/10/2016 🝺 | Ħ                      | Sabbatical I 🗸 | ~      | 0 Hours  | 20.00 Hours     |
| V       | 1000 📃 🔍                  | ana, si san      | 0 Q         | 73.000000           | 40.000000           | 1007 and       | 12/10/2016   | 12/10/2016   | Ħ                      | Sabbatical I 🗸 | ~      | 0 Hours  | 131.50<br>Hours |
|         | 1000                      | three left       | 0 Q         | 35.080000           |                     | 2007           | 12/10/2016   | 12/10/2016 🛐 | Ħ                      | Sabbatical I 🗸 | ~      | 16 Hours | 35.08 Hours     |
|         | 1000 <b>- </b>            | the set of       | 0 Q         | 80.000000           | 40.000000           | 1000           | 12/10/2016   | 12/10/2016   |                        | Sabbatical I 🗸 | ~      | 0 Hours  | 162.00<br>Hours |
|         | 1000 Q                    | or here they     | ٥٩          | 40.000000           |                     | 1222           | 12/10/2016 🛐 | 12/10/2016   | Ħ                      | Sabbatical I 🗸 | ~      | 24 Hours | 64.50 Hours     |
| V       | <u>1000</u> — Q           |                  | ٥٩          | 36.000000           |                     | 3747°          | 12/10/2016   | 12/10/2016 月 | H                      | Sabbatical I 🗸 | ~      | 0 Hours  | 36.00 Hours     |
| N       | 1000 <b>:</b> Q           | ternet<br>Second | 0 Q         | 40.000000           |                     | Accession and  | 12/10/2016 🕅 | 12/10/2016 🕅 | Ħ                      | Sabbatical I 🗸 | ~      | 0 Hours  | 101.75<br>Hours |
|         | Deselect All<br>y Absence | Delete           |             |                     |                     |                |              |              |                        |                |        |          |                 |

Step 6 -> Once all the elections are entered for employees in these newly created rows, click "Select All" at the bottom left corner:

Step 7 -> Once all employees have a check in the Select box, click the "Forecast & Submit" button at the bottom of the page.

| Forecast & Submit |  |
|-------------------|--|
|                   |  |
|                   |  |

| •                          | Click "Yes" on this pop-up:                                                                           |
|----------------------------|----------------------------------------------------------------------------------------------------|
| Message                    |                                                                                                    |
| In order to provide<br>Yes | accurate Forecast Results, the system will save the all Absence Requests. Would you like to continue? |

All elections should be Eligible and Approved. If they are not, see "<u>Reviewing Ineligible Sabbatical Elections</u>" for troubleshooting.

# **CHANGING SABBATICAL ELECTIONS AFTER THE ESS PERIOD HAS CLOSED**

#### Use Create and Maintain Absences screen:

Navigation using NavBar: Main Menu > Global Payroll & Absence Mgmt > Payee Data > Maintain Absences > Create and Maintain Absences. Navigation using tiles can be found under the earlier Use the Create & Maintain Absence Screen section.

#### Step 1 -> Expand the search area by clicking the arrow in front of the word Search:

| Create and Mai   | Create and Maintain Absence Requests |                       |                |                     |                     |            |                 |           |               |        |          |            |         |                        |                 |          |         |         |
|------------------|--------------------------------------|-----------------------|----------------|---------------------|---------------------|------------|-----------------|-----------|---------------|--------|----------|------------|---------|------------------------|-----------------|----------|---------|---------|
| Search           |                                      |                       |                |                     |                     |            |                 |           |               |        |          |            |         |                        |                 |          |         |         |
| Absence Requests |                                      |                       |                |                     |                     |            |                 |           |               |        |          |            |         |                        |                 |          |         |         |
| T, Q             |                                      |                       |                |                     |                     |            |                 |           |               |        |          |            |         |                        | 14              | 1-1 of 1 | → → I V | iew All |
| Absence Detail   | Partial Days                         | Additional Informatio | n Override     | Process             | Forecast            | Comments   | Demographic   + |           |               |        |          |            |         |                        |                 |          |         |         |
| Select           | *Employee ID                         | Name                  | Empl<br>Record | Config<br>Decimal 1 | Config Decimal<br>2 | Job Title≜ | *Start Date 🗠   | *End Date | *Absence Name | Reason | Duration | Attachment | Balance | Original Begin<br>Date | Entry<br>Source | Status   | Void    |         |
|                  | ٩                                    | Name                  | 0 Q            |                     |                     |            | Î               | Ē         | ~             | ~      |          | View/Add   |         | Ħ                      |                 | New      |         | +.      |

#### Step 2 -> Complete the search parameters:

| Create and Maintain Ab | sence Requests   |                     |    |
|------------------------|------------------|---------------------|----|
| Search                 |                  |                     |    |
|                        |                  |                     |    |
| Work Flow Statu        | s <b>v</b>       |                     |    |
| Trom Date              | te III           | Through Date        | 31 |
| 2 Employee I           | DQ               | Employee Record     |    |
| 3 Absence Nam          | eW_SABBTCL_ELECT | Sabbatical Election |    |

#### 1. Enter the valid sabbatical election date in both the "From Date" and "Through Date", which is 12/14/2024.

- 2. Enter the Employee ID and Employee Record you wish to change.
- 3. Select WI\_SABBTCL\_ELECT for the "Absence Name".

Step 3: -> Change Config Decimal 1 (Total election hours (both sabbatical *and* cash) and/or Config Decimal 2 (Cash election hours {left blank if no cash election}) as appropriate. If you need to set the Config columns up, refer to pg. 6 instructions.

| Absence R | Absence Requests                                                                                      |         |                |                   |                     |                  |               |            |                |          |          |             |                        |
|-----------|----------------------------------------------------------------------------------------------------|---------|----------------|-------------------|---------------------|------------------|---------------|------------|----------------|----------|----------|-------------|------------------------|
| Absence D | Absence Detail Partial Days Additional Information Override Process Forecast Comments Demographic TTT |         |                |                   |                     |                  |               |            |                |          |          |             |                        |
| Select    | *Employee ID                                                                                          | Name    | Empl<br>Record | Job Title         | Config<br>Decimal 1 | Config Decimal 2 | *Start Date 🔺 | *End Date  | *Absence Name  | Reason   | Duration | Balance     | Original Begin<br>Date |
|           | ٩                                                                                                    | And the | 0 Q            | 23. <sup>24</sup> | 96.000000           | 32.000000        | 12/08/2018    | 12/08/2018 | Sabbatical I V | <b>.</b> | 0 Hours  | 94.28 Hours | 12/08/2018             |

Step 4 -> Once you have your change(s) keyed, click the "Select" box to the left of the employee:

| Absence Re | Absence Requests                                                                                  |      |                |           |                     |                  |               |              |                |         |          |             |
|------------|---------------------------------------------------------------------------------------------------|------|----------------|-----------|---------------------|------------------|---------------|--------------|----------------|---------|----------|-------------|
| Absence De | Absence Detail Partial Days Additional Information Override Process Forecast Comments Demographic |      |                |           |                     |                  |               |              |                |         |          |             |
| Select     | *Employee ID                                                                                      | Name | Empl<br>Record | Job Title | Config<br>Decimal 1 | Config Decimal 2 | *Start Date 🔺 | *End Date    | *Absence Name  | Reason  | Duration | Balance     |
|            | ]a                                                                                                | -    | 0 Q            | 87°*      | 94                  | 32.000000        | 12/08/2018    | 12/08/2018 🛐 | Sabbatical I V | <b></b> | 0 Hours  | 94.28 Hours |

Step 5 -> Click the "Forecast & Submit" button at the bottom of the page.

| F | Forecast & Submit |        |              |        |
|---|-------------------|--------|--------------|--------|
| • | Click "Y          | es" on | ı<br>this po | op-up: |

| Message                                                                                                    |
|----------------------------------------------------------------------------------------------------|
| In order to provide accurate Forecast Results, the system will save the all Absence Requests. Would you like to continue?           Yes         No |

The election should be Eligible and Approved. If it is not, see "<u>Reviewing Sabbatical Elections</u>" for troubleshooting.

# **REVIEWING SABBATICAL ELECTIONS**

**Employees have until 12/4/2024 to enter elections through ESS.** To review all your employees' elections, use the WI\_ABS\_SABBATICAL\_ELECTIONS query. To see what an individual employee entered, go to the Create and Maintain screen.

#### Use Create and Maintain Absences screen:

Navigation: Main Menu > Global Payroll & Absence Mgmt > Payee Data > Maintain Absences > Create and Maintain Absences

From Date: Use Date of the Current Year's Election Date of 12/14/2024

Absence Name: WI\_SABBTCL\_ELECT

Employee Record: You will have to run for each active Empl Rcd you have. I.e., 1, 2, 3 etc....

**Department:** You may enter if you want to look by Department. Otherwise, leave blank.

**Pay Group:** If you have only access to your Pay Group this can be left blank. If you have access to multiple Pay Groups, you may enter the 3 digit number.

| Create and Maintain Absence Re | equests            |                     |                         |
|--------------------------------|--------------------|---------------------|-------------------------|
| Search                         |                    |                     |                         |
| Work Flow Status               | ~                  |                     |                         |
| From Date                      | 12/18/2021         |                     | Through Date 12/18/2021 |
| Employee ID                    | Q                  |                     | Employee Record 0 Q     |
| Absence Name                   | WI_SABBTCL_ELECT Q | Sabbatical Election |                         |
| Approver Operator ID           | Q                  |                     |                         |
| Department                     | ٩                  |                     |                         |
| Pay Group                      | 455 Q              |                     |                         |
| HR Status                      | ~                  |                     |                         |
| From Employee ID               |                    |                     | Through Employee ID     |
| From Last Name                 |                    |                     | Through Last Name       |
| Action Date                    |                    |                     |                         |
| Action Fro                     | om Date            | Through Date        |                         |
| Submitted                      |                    |                     |                         |
| Approved                       | <b>1</b>           |                     |                         |
| Pushed Back                    | iii                |                     |                         |
| Denied                         |                    |                     |                         |
| Canceled                       | <b>m</b>           |                     |                         |
| Voidad                         |                    |                     |                         |
| Voided                         |                    |                     |                         |
| Search                         | Clear Search       | Save Search         |                         |

| Absence Requests |              |                        |                |                     |                |                     |             |            |               |        |          |            |                 |                        |                                |              |      |          |
|------------------|--------------|------------------------|----------------|---------------------|----------------|---------------------|-------------|------------|---------------|--------|----------|------------|-----------------|------------------------|--------------------------------|--------------|------|----------|
| Absence Detail   | Partial Davs | Additional Information | Override       | Process             | Forecast Comr  | ments Demogr        | aphic II»   |            |               |        |          |            |                 |                        | 14 4 L                         | 1-5 of 313 🔹 |      | √iew 100 |
| Select           | *Employee ID | Name                   | Empl<br>Record | Config<br>Decimal 1 | Config Decimal | Job Title≏          | *Start Date | *End Date  | *Absence Name | Reason | Duration | Attachment | Balance         | Original Begin<br>Date | Entry<br>Source                | Status       | Void |          |
|                  | ٩            | ]                      | 0 Q            | 40.000000           |                | ACCOUNTA<br>NT-ADV  | 12/18/2021  | 12/18/2021 | Sabbatica 🗸   | ~      | 0 Hours  | View/Add   | 102.75<br>Hours | 12/18/2021             | Employee<br>Absence<br>Request | Approved     |      | +.       |
|                  | ٩            |                        | 0 Q            | 30.000000           |                | ACCOUNTA<br>NT-JRNY | 12/18/2021  | 12/18/2021 | Sabbatica 🗸   | ~      | 0 Hours  | View/Add   | 118.00<br>Hours | 12/18/2021             | Employee<br>Absence<br>Request | Approved     |      | +.       |
|                  | Q            | ]                      | 0 Q            | 40.000000           |                | ADMIN<br>MANAGER    | 12/18/2021  | 12/18/2021 | Sabbatica 🗸   | ~      | 0 Hours  | View/Add   | 88.50<br>Hours  | 12/18/2021             | Employee<br>Absence<br>Request | Approved     |      | +.       |
|                  | Q            | ]                      | 0 Q            | 40.000000           |                | ADMIN<br>MANAGER    | 12/18/2021  | 12/18/2021 | Sabbatica 🗸   | ~      | 0 Hours  | View/Add   | 99.00<br>Hours  | 12/18/2021             | Employee<br>Absence<br>Request | Approved     |      | +.       |
|                  | Q,           |                        | 0 Q            | 40.000000           |                | ADMIN<br>MANAGER    | 12/18/2021  | 12/18/2021 | Sabbatica 🗸   | ~      | 0 Hours  | View/Add   | 120.00<br>Hours | 12/18/2021             | Employee<br>Absence<br>Request | Approved     |      | +.       |

# **REVIEWING FOR INELIGIBLE SABBATICAL ELECTIONS**

#### This should be completed by: 12/06/2024 (employees have until 12/4/2024 to enter elections thru ESS)

#### Use Create and Maintain Absences screen:

#### Navigation: Main Menu > Global Payroll & Absence Mgmt > Payee Data > Maintain Absences > Create and Maintain Absences

Once forecasting is complete, select the Forecast tab to see the Forecast Values.

| Absence Reque  | sts          |                   |                                                                                                    |          |             |    |          |          |                | Personalize   Find | View 5   💷   🧱 👘 Fi     | rst 🕚 1-10 of 10 🕑 Last |
|----------------|--------------|-------------------|----------------------------------------------------------------------------------------------------|----------|-------------|----|----------|----------|----------------|--------------------|-------------------------|-------------------------|
| Absence Detail | Partial Days | Additional Inform | ation                                                                                                    | Override | Process     | Fo | recast   | Comments | Demographic    |                    |                         |                         |
| Select         | *Employe     | e ID              | Name                                                                                                    |          | Empl Record |    |          | Balance  | Forecast Value | Forecast Date Time | Forecast Message        |                         |
|                | 1000         | Q                 | nay a                                                                                                    | -        | 0           | Q  | 142.25 H | lours    | ELIGIBLE       | 11/04/2016 11:11AM | Completed Successfully! | +                       |
|                | 1000         | ۹۹                | i kata                                                                                                    | (append) | 0           | Q  | 153.00 H | lours    | ELIGIBLE       | 11/04/2016 11:11AM | Completed Successfully! | +                       |
|                | 1000         | ٩                 | -                                                                                                    |          | 0           | Q  | 32.63 Ho | ours     | ELIGIBLE       | 11/04/2016 11:11AM | Completed Successfully! | +                       |
|                | 1000         | ۹۹                | leret.                                                                                                    |          | 0           | ٩  | 20.00 Ho | ours     | ELIGIBLE       | 11/04/2016 11:11AM | Completed Successfully! | +.                      |
|                | 1000         | <b>Q</b>          | a de la composición de la composición de la comp | 1.1.1    | 0           | Q  | 131.50 H | lours    | ELIGIBLE       | 11/04/2016 11:11AM | Completed Successfully! | +.                      |
|                | 1000         | ۹                 | TV TAL                                                                                                    | 10       | 0           | Q  | 35.08 Ho | ours 🤇   | INELIGIBLE     | 11/04/2016 11:11AM | Completed Successfully! | +.                      |
|                | 1000         | ۹۹                | i kanan da                                                                                                    | Carlor - | 0           | ٩  | 162.00 H | lours    | ELIGIBLE       | 11/04/2016 11:11AM | Completed Successfully! | +.                      |
|                | 1000         | ٩                 |                                                                                                    | -        | 0           | ٩  | 64.50 Ho | ours     | ELIGIBLE       | 11/04/2016 11:11AM | Completed Successfully! | +.                      |
|                | 1000         | •Q                |                                                                                                    | -        | 0           | Q  | 36.00 Ho | ours     | ELIGIBLE       | 11/04/2016 11:11AM | Completed Successfully! | <b>+</b>                |
|                | 1000         | Q                 | in an                                                                                                    |          | 0           | Q  | 101.75 H | lours    | ELIGIBLE       | 11/04/2016 11:11AM | Completed Successfully! | +.                      |

#### Example 1, Employee Didn't Use Whole Hours

Although this employee's current vacation balance is 35.08 the report accurately shows 35.00 whole hours, and we are forecasting based on the Sabbatical Eligible amounts. You can fix this by changing the election to 35.00 and re-forecasting.

| Absence Forecast Result       | bsence Forecast Results       |                                       |                                                                 |                          |  |  |  |  |  |  |  |  |
|-------------------------------|-------------------------------|---------------------------------------|-----------------------------------------------------------------|--------------------------|--|--|--|--|--|--|--|--|
| Absence Take Elem             | ent WI_SABBTCL_ELECT          |                                       | Begin Date 12/10/2016                                           |                          |  |  |  |  |  |  |  |  |
| Absence Ty                    | /pe SBBEL                     |                                       | End Date 12/10/2016                                             |                          |  |  |  |  |  |  |  |  |
| Forecast Va                   | lue INELIGIBLE                | Forecast Date Time 11/04/2016 11:19AM |                                                                 |                          |  |  |  |  |  |  |  |  |
| Absence Forecast Result Detai | ls                            |                                       | Personalize   Find   View All   🖾   🔣 🛛 First 🕚 1-6 of 6 🕑 Last |                          |  |  |  |  |  |  |  |  |
| Forecast Results Accumulator  | Results User Keys <u>1</u> -3 | User Keys <u>4</u> -6                 |                                                                 |                          |  |  |  |  |  |  |  |  |
| Secondary Element             | Forecast Element              | Туре                                  | Numeric Value Cha                                               | aracter Value Date Value |  |  |  |  |  |  |  |  |
| WI_SABBTCL_ELECT              | EVT CONFIG1 DC                | SystemElem                            | 35.080000                                                       | These are the values     |  |  |  |  |  |  |  |  |
| WI_SABBTCL_ELECT              | EVT CONFIG2 DC                | SystemElem                            | 0.000000                                                        | that we entered          |  |  |  |  |  |  |  |  |
| WI_SABBTCL_ELECT              | WI SABB MAX TOTAL             | Variable                              | 35.000000                                                       | These are the values     |  |  |  |  |  |  |  |  |
| WI_SABBTCL_ELECT              | WI SABB MAX CASH              | Variable                              | 0.000000                                                        | from the report          |  |  |  |  |  |  |  |  |
| WI_SABBTCL_ELECT              | WI_VAC_BAL                    | Variable                              | 35.080000                                                       | Current vacation balance |  |  |  |  |  |  |  |  |
| WI_SABBTCL_ELECT              | WI SABB FORE FM               | Formula                               | 0.000000 INE                                                    | LIGIBLE                  |  |  |  |  |  |  |  |  |

#### Example 2, Sabbatical Eligible amount more than current vacation balance so employee election was too high

Although the Sabbatical Eligible amount is 31 hours, the current vacation balance is now only 5.25 hours. You can fix this by changing the election to 5.00 and re-forecasting.

| Absence Forecast Result        | Ubsence Forecast Results      |                                      |                       |                        |                      |  |  |  |  |  |  |  |
|--------------------------------|-------------------------------|--------------------------------------|-----------------------|------------------------|----------------------|--|--|--|--|--|--|--|
| Absence Take Eleme             | ent WI_SABBTCL_ELECT          |                                      | Begin Date 12/08/2018 |                        |                      |  |  |  |  |  |  |  |
| Absence Ty                     | /pe SABB_ELEC                 |                                      | End Date 12/08/2018   |                        |                      |  |  |  |  |  |  |  |
| Forecast Val                   | lue INELIGIBLE                | Forecast Date Time 12/10/2018 9:47AM |                       |                        |                      |  |  |  |  |  |  |  |
| Absence Forecast Result Detail | S                             |                                      | Personalize   Find    | View All   💷   🔣 👘 Fin | st 🕚 1-6 of 6 🕭 Last |  |  |  |  |  |  |  |
| Forecast Results Accumulator F | Results User Keys <u>1</u> -3 | User Keys 4-6                        |                       |                        |                      |  |  |  |  |  |  |  |
| Secondary Element              | Forecast Element              | Туре                                 | Numeric Value         | Character Value        | Date Value           |  |  |  |  |  |  |  |
| WI_SABBTCL_ELECT               | WI SABB MAX TOTAL             | Variable                             | 31.000000             | Sabbatical Eligibi     | lity from Table      |  |  |  |  |  |  |  |
| WI SABBTCL ELECT               | EVT CONFIG1 DC                | SystemElem                           | 15.000000             | Sabbatical Election    | on keyed             |  |  |  |  |  |  |  |
| WI_SABBTCL_ELECT               | WI SABB MAX CASH              | Variable                             | 0.00000               |                        |                      |  |  |  |  |  |  |  |
| WI_SABBTCL_ELECT               | EVT CONFIG2 DC                | SystemElem                           | 0.00000               |                        |                      |  |  |  |  |  |  |  |
| WI_SABBTCL_ELECT               | WI PREV VAC BAL               | Variable                             | 5.250000              | Current Vacation       | Balance              |  |  |  |  |  |  |  |
| WI_SABBTCL_ELECT               | WI SABB FORE FM               | Formula                              | 0.00000               | INELIGIBLE             |                      |  |  |  |  |  |  |  |

#### Example 3, Vacation swap with other leave creates additional balance/eligibility for sabbatical election.

Although the current vacation balance is 30.69 hours the Sabbatical Eligible amount is 26 hours. You can fix this by requesting a change to the Sabbatical Eligibility amount using the Sabbatical Eligibility Change Request. Once the update has been made to the amount then re-forecasting the current election.

| Absence Forecast Result        | S                             |                       |                                       |                         |                      |  |  |  |  |
|--------------------------------|-------------------------------|-----------------------|---------------------------------------|-------------------------|----------------------|--|--|--|--|
| Absence Take Eleme             | ent WI_SABBTCL_ELECT          |                       |                                       | Begin Date 12/08/2018   |                      |  |  |  |  |
| Absence Ty                     | pe SABB_ELEC                  |                       | End Date 12/08/2018                   |                         |                      |  |  |  |  |
| Forecast Val                   | lue INELIGIBLE                |                       | Forecast Date Time 12/14/2018 11:28AM |                         |                      |  |  |  |  |
| Absence Forecast Result Detail | S                             |                       | Personalize   Find                    | View All   💷   🔜 👘 Firs | st 🕚 1-6 of 6 🕑 Last |  |  |  |  |
| Forecast Results Accumulator F | Results User Keys <u>1</u> -3 | User Keys <u>4</u> -6 |                                       |                         |                      |  |  |  |  |
| Secondary Element              | Forecast Element              | Туре                  | Numeric Value                         | Character Value         | Date Value           |  |  |  |  |
| WI_SABBTCL_ELECT               | WI SABB MAX TOTAL             | Variable              | 26.00000                              | Sabbatical Eligibil     | ity from Table       |  |  |  |  |
| WI_SABBTCL_ELECT               | EVT CONFIG1 DC                | SystemElem            | 30.000000                             | Sabbatical Electio      | n keyed              |  |  |  |  |
| WI_SABBTCL_ELECT               | WI SABB MAX CASH              | Variable              | 26.000000                             | Cash Eligibility fro    | m Table              |  |  |  |  |
| WI_SABBTCL_ELECT               | EVT CONFIG2 DC                | SystemElem            | 0.00000                               | Cash Election key       | ed                   |  |  |  |  |
| WI_SABBTCL_ELECT               | WI PREV VAC BAL               | Variable              | 30.690000                             | Current Vacation        | 3alance              |  |  |  |  |
| WI_SABBTCL_ELECT               | WI SABB FORE FM               | Formula               | 0.00000                               | INELIGIBLE              |                      |  |  |  |  |

Go back to the Create and Maintain Absences page to fix the election and re-forecast for the employees that were originally "Ineligible" (just check the select box in front of each of their names before re-forecasting). Once all Forecast Values are "Eligible" then you can "Select All" again and click "Submit" at the bottom of the page. This will flip the status from Saved to Approved.

| Absence Re | equests          |                  |             |                |                     |                                                  |              |              |                        |                |        | P        | ersonalize   Fi | nd   View 5                        | a   🔜    |
|------------|------------------|------------------|-------------|----------------|---------------------|--------------------------------------------------|--------------|--------------|------------------------|----------------|--------|----------|-----------------|------------------------------------|----------|
| Absence De | tail Partial Day | ys Additional Ir | nformation  | Override Proc  | ess Forecast        | t Comments                                       | Demographic  |              |                        |                |        |          |                 |                                    |          |
| Select     | *Employee ID     | Name             | Empl Record | Config Decimal | Config Decimal<br>2 | Job Title                                        | *Start Date  | *End Date    | Original Begin<br>Date | *Absence Name  | Reason | Duration | Balance         | Entry Source                       | Status   |
|            | 1000             | 10000101000      | ٥٩          | 80.000000      | 40.000000           |                                                  | 12/10/2016 🛐 | 12/10/2016   | 12/10/2016 🕅           | Sabbatical I 🗸 | ~      | 0 Hours  | 142.25<br>Hours | Administrato<br>r Absence<br>Event | Approved |
|            | 1000             | Outeringer       | 0 Q         | 40.000000      |                     | nation<br>Biological Color-<br>Biological Color- | 12/10/2016 🛐 | 12/10/2016 🛐 | 12/10/2016             | Sabbatical I 🗸 | ~      | 0 Hours  | 153.00<br>Hours | Administrato<br>r Absence<br>Event | Approved |
|            | 1000             | Tania Arma       | 0 Q         | 13.000000      |                     | and the second                                   | 12/10/2016 🕅 | 12/10/2016 闭 | 12/10/2016 🛐           | Sabbatical I 🗸 | ~      | 0 Hours  | 32.63 Hours     | Administrato<br>r Absence<br>Event | Approved |
|            | 1000 Q           | Carlandia Pisso  | 0_Q         | 20.000000      |                     |                                                  | 12/10/2016 🛐 | 12/10/2016 🛐 | 12/10/2016 🛐           | Sabbatical I 🗸 | ~      | 0 Hours  | 20.00 Hours     | Administrato<br>r Absence<br>Event | Approved |
|            | 1000             | any mass         | 0 Q         | 73.000000      | 40.000000           |                                                  | 12/10/2016 🛐 | 12/10/2016 🛐 | 12/10/2016             | Sabbatical I 🗸 | ~      | 0 Hours  | 131.50<br>Hours | Administrato<br>r Absence<br>Event | Approved |
|            | 1000             | -                | ٥٩          | 35.000000      |                     |                                                  | 12/10/2016 🕅 | 12/10/2016 🕅 | 12/10/2016 🕅           | Sabbatical I 🗸 | ~      | 16 Hours | 35.08 Hours     | Administrato<br>r Absence<br>Event | Approved |
|            | 1000             | THE REAL         | ٥٩          | 80.000000      | 40.000000           | 1.00.00000                                       | 12/10/2016 🛐 | 12/10/2016 🛐 | 12/10/2016 🕅           | Sabbatical I 🗸 | ~      | 0 Hours  | 162.00<br>Hours | Administrato<br>r Absence<br>Event | Approved |
|            | 1000             | National Nation  | ٥٩          | 40.000000      |                     |                                                  | 12/10/2016 🛐 | 12/10/2016 🕅 | 12/10/2016             | Sabbatical I 🗸 | ~      | 24 Hours | 64.50 Hours     | Administrato<br>r Absence<br>Event | Approved |
|            | 1000             |                  | 0 Q         | 36.000000      |                     |                                                  | 12/10/2016 🛐 | 12/10/2016 🛐 | 12/10/2016 🛐           | Sabbatical I 🗸 | ~      | 0 Hours  | 36.00 Hours     | Administrato<br>r Absence<br>Event | Approved |
|            | 1000             | inti.            | 0 Q         | 40.000000      |                     |                                                  | 12/10/2016   | 12/10/2016   | 12/10/2016 间           | Sabbatical I V | ~      | 0 Hours  | 101.75<br>Hours | Administrato<br>r Absence<br>Event | Approved |

#### Troubleshooting

- If you find that the status becomes Submitted instead of Approved...delete the entry and start over.
- If you get an error about their schedule (and their schedule is correct) request DOA Central Payroll to make the entry through the Absence Event page instead of the Create and Maintain Absences screen.

You will find Config Decimal 1 and Config Decimal 2 under the Detail link.

| Absence Event                            |                                  |
|------------------------------------------|----------------------------------|
| Absence Event Input Detail               |                                  |
| Absence Take WI_SABBICL_ELECT            | Absence Type Sabbatical Election |
| Absence Reason                           | Event Priority 500               |
| Entry Source Administrator Absence Event | Last Updated                     |
| Workflow Status Needs Approval           | Process Status Not Processed     |
| *Process Action Normal V                 | Calendar Group ID                |
| Voided Indicator                         | Process Date                     |
| Manager Approved                         | First Processed Date             |
| Absence Begin / End Data                 |                                  |
| *Begin Date 12/09/2017                   |                                  |
| End Date 12/09/2017                      |                                  |
| Original Begin Date 12/09/2017           |                                  |
| Partial Days None                        |                                  |
| User Defined Fields                      |                                  |
| User Defined Fields 1                    | User Defined Fields 2            |
| Date 1                                   | Date 2                           |
| Character 1                              | Character 2                      |
| Monetary 1 Currency 1                    | Q Monetary 2                     |
| Decimal 1 SABB + CASH                    | Decimal 2 CASH                   |

# **REQUESTING A SABB ELECTION AFTER THE LAST PAY PERIOD OF THE YEAR HAS CONFIRMED**

....

Any Adds/Changes/Deletes needed for a sabbatical election is keyed in the same manner as entering it before PP26 absence confirmed. We do not create manual adjustments for sabbatical elections. On the Create and Maintain screen, for the Start Date, use the last day of the final pay period of the calendar year. For 2024 this is PP26 with an End Date of 12/14/2024.

If you find that a sabbatical election was missed or keyed incorrectly, please make the correction on the Create and Maintain screen <u>and it will process in the next pay period</u>. Because we are using the 12/14/2024 date for the entry, an absence retro trigger will be created, and the leave balances will be adjusted in the PP26 Calendar ID on the Results by Calendar screen. Remember that a confirmation statement is only generated when the employee makes the entry through ESS. Late cash payment elections processed by the Agency Payroll will be paid and taxed in the calendar year the election is processed.

| Name         Name         Name <th< th=""><th>ΠQ</th><th></th><th></th><th></th><th></th><th></th><th></th><th></th><th></th><th></th><th></th><th></th><th></th><th></th><th></th><th>ŀ</th><th>1-2 of 2</th><th><math>\mathbf{v} \rightarrow \mathbf{w}</math></th><th>View 5</th></th<>                                                                                                    | ΠQ       |               |                    |                |                     |                                 |                                      |                 |              |                |           |               |             |                |                        | ŀ                              | 1-2 of 2 | $\mathbf{v} \rightarrow \mathbf{w}$ | View 5 |
|----------------------------------------------------------------------------------------------------|----------|---------------|--------------------|----------------|---------------------|---------------------------------|--------------------------------------|-----------------|--------------|----------------|-----------|---------------|-------------|----------------|------------------------|--------------------------------|----------|-------------------------------------|--------|
| Image: Control in Control in Con | Absence  | Partial Days  | Additional Informa | Empl<br>Record | Config<br>Decimal 1 | Forecast<br>Config Decimal<br>2 | Comments Job Title                   | Demographic III | *End Date    | *Absence Name  | Reason    | Duration      | Attachment  | Balance        | Original Begin<br>Date | Entry<br>Source                | Status   | Void                                |        |
| Calendar IID         SDS 2021E2/8         Pay Group         SDS         Dept of Administration           Calendar Information         Calendar Group ID         2021E2/8         Description         Description         Revision         1         If of I         If         If< <if< td="">         If         If         If         If         If&lt;<if< td="">         If&lt;<if< td="">         If         &lt;</if<></if<></if<>                                                                                                    |          |               |                    | 0 9            | 80.000000           | 20.000000                       | PAYROLL<br>BEN<br>SYSTMS<br>COOR-SEN | 12/18/2021      | 12/18/2021   | Sabbatica 🗸    | ~         | 0 Hours       | View/Add    | 20.50<br>Hours | 12/18/2021             | Employee<br>Absence<br>Request | Approved |                                     | +.     |
| Celendar Information         Calendar Group ID         2021826         Description         Description         Description         Revision         1           Costendar Group ID         2021826         Description         Net Result Value         0.00 <sup>-1</sup> USD           Contendar Group ID         2021826         Description         Revision         1           Gross Result Value         0.00 <sup>-1</sup> USD           Period*         Ferm         Torough           Period*         Element Name*         Amount         Description A         Frem         Through           Verified A         Amount         Description A         Frem         Through           Verified A         Mu VACATION_ENT         202000000         Vesation Account YTD         01/01/2021         12/31/2021           Verified A         Mu VACATION_ENT         20/000000         Vesation Carry Over         01/01/2021         12/31/2021           Verified A         Mu VACATION_ENT         1/01/2021         12/31/2021           Verified Date         Mu VACATION_TAKE         1/08/000000         Vesation Result         1/00/0021         1/2/31/2021           Vear to Date                                                                                                    |          | Cal           | endar ID 505       | 2021826        |                     |                                 |                                      | Pay             | Group 505    |                | Dept of A | dministratio  | n           |                |                        |                                |          |                                     |        |
| Calendar Group ID         2021 E263         Description         Description         Evention         1           Gross Result Value         0.00 <sup>-1</sup> USD         Version         1         Revision         1           Revision         1         Version         1         USD         Revision         1           Prior         USD         Version         1         USD         Revision         1           Prior         USD         Version         0.00 <sup>-1</sup> USD         Version         1         0.00 <sup>-1</sup> Version         1         0.00 <sup>-1</sup> Version         1         0.00 <sup>-1</sup> Version         1         0.00 <sup>-1</sup> Version         1         0.00 <sup>-1</sup> Version         1         0.00 <sup>-1</sup> Version         1         0.00 <sup>-1</sup> Version         1         0.00 <sup>-1</sup> 1         1         1         1         1         1         1         1         1         1         1         1         1         1         1         1         1         1         1         1         1         1         1         1         1         1         1         1         1         1         1                                                                                                            | Calen    | dar Informati | on                 |                |                     |                                 |                                      |                 |              |                |           | QI            | 14 <b>4</b> | 1 of 1 🗸       | Þ                      |                                |          |                                     |        |
| Calendari Oroup ID         2021836         Description         Description         Description         Description         Revision         1           Segment Number 1         Gross Result Value         0,00 <sup>-1</sup> USD         Net Result Value         0,00 <sup>-1</sup> USD           Accumulators         User Keys         If         1 30 of 30 w         If         1 30 of 30 w           Period **         Element Name A         Amount         Description A         Frem         Torough           Year to Date         WI VACATION_ENT         200 000000         Vesation Result         0101/2021         1201/2021           Year to Date         WI_CACATION_ENT         200 000000         Vesation Result Total         0101/2021         1201/2021           Year to Date         WI_CACATION_ENT         200 000000         Vesation Reury Total         0101/2021         1201/2021           Year to Date         WI_CACATION_EAL         200 000000         Vesation Reury Total         0101/2021         1201/2021           Year to Date         WI_CACATION_TAKE         108 5000000         Vesation Used         0101/2021         1201/2021           Segment         WI_SABB_CASH_TKPP         200 000000         Sabatcat Cash         1206/2021         1216/2021           Segment                                                                                                    |          |               |                    |                |                     |                                 |                                      |                 |              |                |           |               |             |                |                        |                                |          |                                     |        |
| Correst Result         USD         Net Result         USD         USD           Accumulators         USD         Net Result         USD         USD         USD           Macumulators         USD         Net Result         USD         USD         USD           Macumulator         USD         USD         Net Result         USD         USD           Macumulator         USD         USD         Net Result         USD         USD           Macumulator         USD         USD         Net Result         USD         Net Result         USD           Macumulator         USD         USD         Vert No         Net Result         USD         Net Result         USD         Net Result         USD         Net Result         USD         Net Result         Net Result         USD         Net Result         USD         Net Result         USD         Net Result         USD         Net Result         USD         Net Result         USD         Net Result         USD         Net Result         USD         USD         USD         USD         USD         USD         USD         USD         USD         USD         USD         USD         USD         USD         USD         USD         USD         USD                                                                                                    |          | Calend        | lar Group ID       | 2021B26        |                     |                                 |                                      | C               | Description  | December 5     | to Decemb | er 18<br>Revi | ision 1     |                |                        |                                |          |                                     |        |
| Accumulators           In Colspan="4">In Colspan="4" (In Colspan="4")           In Colspan="4" (In Colspan="4")           Period*         Element Name*         Amount         Description*         From         Torough           Vear to Date         M VACACCRUAL YTD         0 // VACATION_ENT         C 20 000000         Veasion Award         0 // VI/2021         12/31/2021           Vear to Date         M VACATION_EAL         20 000000         Veasion Award         0 // VI/2021         12/31/2021           Vear to Date         M VACATION_EAL         20 000000         Veasion Carry Over         0 // VI/2021         12/31/2021           Vear to Date         M VACATION_TAKE         188 500000         Veasion Carry Over         0 // VI/12021         12/31/2021           Vear to Date         M VACATION_TAKE         188 500000         Veasion Carry Over         0 // VI/12021         12/31/2021           Vear to Date         M VACATION_TAKE         188 500000         Veasion Date         10/01/2021 <td></td> <td>Gross</td> <td>Result Value</td> <td>0.00</td> <td></td> <td>USD</td> <td></td> <th>Net R</th> <th>esult Value</th> <th>0.00=</th> <td>U</td> <td>SD</td> <td></td> <td></td> <td></td> <td></td> <td></td> <td></td> <td></td>                                                                                                    |          | Gross         | Result Value       | 0.00           |                     | USD                             |                                      | Net R           | esult Value  | 0.00=          | U         | SD            |             |                |                        |                                |          |                                     |        |
| Image: Image:  | Accu     | nulators      |                    |                |                     |                                 |                                      |                 |              |                |           |               |             |                |                        |                                |          |                                     |        |
| Accumulator Revuit         User Keys         IP           Period*//<br>Year to Date         Element Name.*         Amount         Description*         From         Through           Year to Date         WI VAC ACCRUAL YTD         202.0000000000000000000000000000000000                                                                                                    | <b>F</b> | Q             |                    |                |                     |                                 |                                      |                 |              |                |           | 14            | 1-38        | of 38 🗸        | •                      |                                |          |                                     |        |
| Period*Element Name*AmountDescription*FromThroughYear to DateWI VAC ACCRUAL YTD202 000000Vacation Accrual YTD01/01/202112/01/2021Year to DateWI_VACATION_ENT218 000000Vacation Award01/01/202112/01/2021Year to DateWI_VACATION_BAL2.9 500000Vacation Balance01/01/202112/01/2021Year to DateWI_VACATION_BAL0.000000Vacation Carry Over01/01/202112/01/2021Year to DateWI_VACATION OWED0.000000Vacation Carry Over01/01/202112/01/2021Year to DateWI_VACATION OWED0.000000Vacation Carry Over01/01/202112/01/2021Year to DateWI_VACATION OWED0.000000Vacation Used01/01/202112/01/2021SegmentWI_AGATION_TAKE1.86 500000Sabatical Cash10/01/202112/18/2021SegmentWI_SABE_CASH_TKPP0.000000Sabatical Hours (No Cash)12/05/202112/18/2021SegmentWI_SICK_ACC6.000000Sabatical Hours (No Cash)12/05/202112/18/2021SegmentWI_SICK_ACC6.000000Sick Accrual Period12/05/202112/18/2021SegmentWI_VACATION_TKPP0.0000000Vacation Ascrual Period12/05/202112/18/2021SegmentWI_VACATION_ACC6.0000000Vacation Ascrual Period12/05/202112/18/2021SegmentWI_VACATION_ACC6.0000000Vacation Ascrual Period12/05/202112/18/2021Segment                                                                                                    | A        | ccumulator Re | sults Us           | er Keys        |                     |                                 |                                      |                 |              |                |           |               |             |                |                        |                                |          |                                     |        |
| Year to Date         WI VAC ACCRUAL YTD         202.0000000000000000000000000000000000                                                                                                    | Perio    | dΨ            | Element Nam        | e^             |                     |                                 |                                      | Amount          | Description  | on≜            |           | From          | n           | Through        |                        |                                |          |                                     |        |
| Year to DateWVACATION_ENT218.00000,<br>218.00000,<br>Vecation Award01/01/202112/31/2021Year to DateWVACATION_BAL29.50000,<br>29.50000,<br>Vecation Balance01/01/202112/31/2021Year to DateWCROVR_12_BAL0.00000,<br>29.00000,<br>Vecation Carry Over01/01/202112/31/2021Year to DateW_VACATION_WED0.00000,<br>29.00000,<br>Vecation Recup Totals01/01/202112/31/2021Year to DateWVACATION_TAKE188.50000,<br>29.00000,<br>Vecation Used01/01/202112/31/2021SegmentWSABB_CASH_TKPP3.50000,<br>20.00000,<br>Sebbatcal Cash12/05/202112/18/2021SegmentWSABB_ONLY_TKPP8.00000,<br>2.00000,<br>Sebbatcal Hours (No Cash)12/06/202112/18/2021SegmentWVACATION_ACC8.00000,<br>2.00000,<br>2.00000,<br>                                                                                                    | Yeart    | o Date        | WI VAC ACCF        | RUALYTD        |                     |                                 |                                      | 202.000000      | Vacation A   | Accrual YTD    |           | 01/0          | 1/2021      | 12/31/202      | 1                      |                                |          |                                     |        |
| Year to DateWI_VACATION_BAL29 5000000000000000000000000000000000000                                                                                                    | Yeart    | o Date        |                    | N_ENT          |                     |                                 |                                      | 216.000000)     | Vacation A   | Award          |           | 01/0          | 1/2021      | 12/31/202      | 1                      |                                |          |                                     |        |
| Vear to DateWI_CR_OVR_12_BAL0.000000,<br>0.000000,Vacation Carry Over01/01/202112/31/2021Year to DateWI VACATION OWED0.000000,<br>0.00000,Vacation Recup Totals01/01/202112/31/2021Year to DateWI_VACATION_TAKE188.50000,<br>0.00000,Vacation Used01/01/202112/13/2021SegmentWI_SABB_CASH_TKPP3.50000,<br>0.00000,Legal Holiday Used Period12/05/202112/18/2021SegmentWI_SABB_CASH_TKPP60.00000,<br>0.00000,Sabbatical Cash12/05/202112/18/2021SegmentWI_SICK_ACC5.00000,<br>0.00000,Sabbatical Hours (No Cash)12/05/202112/18/2021SegmentWI_SICK_ACC5.00000,<br>0.00000,Sick Accrual Period12/05/202112/18/2021SegmentWI_VACATION_ACC8.00000,<br>0.00000,Vacation Accrual Period12/05/202112/18/2021SegmentWI_VACATION_ACC8.00000,<br>0.00000,Vacation Accrual Period12/05/202112/18/2021SegmentWI_VACATION_ACC8.00000,<br>0.00000,Vacation Accrual Period12/05/202112/18/2021SegmentWI_VACATION_ACC8.00000,<br>0.00000,<br>0.00000,Vacation Accrual Period12/05/202112/18/2021SegmentWI_VACATION_TKPP80.00000,<br>0.00000,<br>0.00000,Vacation Accrual Period12/05/202112/18/2021SegmentWI_VACATION_TKPP80.00000,<br>0.00000,<br>0.00000,<br>0.00000,12/05/202112/18/2021                                                                                                    | Yeart    | o Date        | WI_VACATIO         | N_BAL          |                     |                                 |                                      | 29.500000       | Vacation E   | Balance        |           | 01/0          | 1/2021      | 12/31/202      | 1                      |                                |          |                                     |        |
| Year to DateWI VACATION OWED0.000000,<br>0.000000,<br>Vacation Recup Totals01/01/202112/31/2021Year to DateWI_VACATION_TAKE188.500000,<br>0.000000,<br>Vacation Used01/01/202112/31/2021SegmentWI_LEGAL_HOL_TKPP3.500000,<br>0.000000,<br>0.000000,<br>Sabbatical Cash12/05/202112/18/2021SegmentWI_SABB_OALY_TKPP60.00000,<br>0.00000,<br>0.                                                                                                    | Yeart    | o Date        | WI CR OVR          | 12 BAL         |                     |                                 |                                      | 0.000000(       | Vacation (   | Carry Over     |           | 01/0          | 1/2021      | 12/31/202      | 1                      |                                |          |                                     |        |
| Year to DateWI_VACATION_TAKE188.500000,<br>188.500000,Vacation Used01/01/202112/31/2021Year to DateWI_VACATION_TAKE188.500000,<br>3.500000,Legal Holiday Used Period12/05/202112/18/2021SegmentWI_SABB_CASH_TKPP20.000000,<br>3.50batical Cash12/05/202112/18/2021SegmentWI_SABB_ONLY_TKPP80.00000,<br>3.500000,<br>3.50batical Hours (No Cash)12/05/202112/18/2021SegmentWI_SICK_ACC5.00000,<br>3.500000,<br>3.50k Accrual Period12/05/202112/18/2021SegmentWI_VACATION_ACC8.000000,<br>3.00000,<br>3.50k Accrual Period12/05/202112/18/2021SegmentWI_VACATION_ACC8.000000,<br>3.00000,<br>3.500000,<br>3.50000,<br>3.500000,12/05/202112/18/2021SegmentWI_VACATION_ACC8.000000,<br>3.00000,<br>3.50000,<br>3.50000,<br>3.500000,<br>3.500000,<br>3.500000,12/05/202112/18/2021SegmentWI_VACATION_ACC8.000000,<br>3.00000,<br>3.500000,<br>3.50000,<br>3.500000,<br>3.50000,<br>3.50000,<br><td>Versi</td> <td>a Data</td> <td></td> <td></td> <td></td> <td></td> <td></td> <th>0.000000</th> <th>Vection</th> <th>Peous Tatala</th> <td></td> <td>01/0</td> <td>1/2024</td> <td>12/21/202</td> <td></td> <td></td> <td></td> <td></td> <td></td>                                                                                                    | Versi    | a Data        |                    |                |                     |                                 |                                      | 0.000000        | Vection      | Peous Tatala   |           | 01/0          | 1/2024      | 12/21/202      |                        |                                |          |                                     |        |
| Year to Date         WI_VACATION_TAKE         188.500000, Vacation Used         01/01/2021         12/31/2021           Segment         WI_LEGAL_HOL_TKPP         3.50000, Legal Holiday Used Period         12/05/2021         12/18/2021           Segment         WI_SABB_CASH_TKPP         20.00000, Sabbatical Cash         12/05/2021         12/18/2021           Segment         WI_SABB_ONLY_TKPP         60.00000, Sabbatical Cash         12/05/2021         12/18/2021           Segment         WI_SICK_ACC         5.00000, Sick Accrual Period         12/05/2021         12/18/2021           Segment         WI_VACATION_ACC         8.00000, Vacation Accrual Period         12/05/2021         12/18/2021           Segment         WI_VACATION_TKPP         80.00000, Vacation Accrual Period         12/05/2021         12/18/2021           Segment         WI_VACATION_ACC         8.00000, Vacation Accrual Period         12/05/2021         12/18/2021                                                                                                    | reart    | o Date        | WIVACATION         | OWED           |                     |                                 |                                      | 0.000000        | a vacation r | Recup Totals   |           | 01/0          | 1/2021      | 12/31/202      | ·                      |                                |          |                                     |        |
| Segment         WI_LEGAL_HOL_TKPP         3.500000, Legal Holiday Used Period         12/05/2021         12/18/2021           Segment         WI_SABB_CASH_TKPP         20.000000, Sabbatical Cash         12/05/2021         12/18/2021           Segment         WI_SABB_ONLY_TKPP         60.00000, Sabbatical Hours (No Cash)         12/05/2021         12/18/2021           Segment         WI_SICK_ACC         5.00000, Sick Accrual Period         12/05/2021         12/18/2021           Segment         WI_VACATION_ACC         8.00000, Vacation Accrual Period         12/05/2021         12/18/2021           Segment         WI_VACATION_TKPP         80.00000, Vacation Used Period         12/05/2021         12/18/2021                                                                                                    | Yeart    | o Date        | WI_VACATION        | N_TAKE         |                     |                                 |                                      | 186.500000      | Vacation U   | Jsed           |           | 01/0          | 1/2021      | 12/31/202      | 1                      |                                |          |                                     |        |
| Segment         WL_SABB_CASH_TKPP         20.00000, Sabbatical Cash         12/05/2021         12/18/2021           Segment         WL_SABB_ONLY_TKPP         00.00000, Sabbatical Hours (No Cash)         12/05/2021         12/18/2021           Segment         WL_SICK_ACC         5.00000, Sick Accrual Period         12/05/2021         12/18/2021           Segment         WL_VACATION_ACC         8.00000, Vacation Accrual Period         12/05/2021         12/18/2021           Segment         WL_VACATION_TKPP         80.00000, Vacation Used Period         12/05/2021         12/18/2021                                                                                                    | Segm     | ent           | WI_LEGAL_H         | OL_TKPP        |                     |                                 |                                      | 3.500000;       | 📒 Legal Holi | iday Used Per  | od        | 12/0          | 5/2021      | 12/18/202      | 1                      |                                |          |                                     |        |
| Segment         WI_SABB_ONLY_TKPP         60.000000, Sabbatical Hours (No Cash)         12/05/2021         12/18/2021           Segment         WI_SICK_ACC         5.000000, Sick Accrual Period         12/05/2021         12/18/2021           Segment         WI_VACATION_ACC         8.000000, Vacation Accrual Period         12/05/2021         12/18/2021           Segment         WI_VACATION_TKPP         80.00000, Vacation Used Period         12/05/2021         12/18/2021                                                                                                    | Segm     | ent           | WI_SABB_CA         | SH_TKPP        |                     |                                 |                                      | 20.000000       | Sabbatica    | I Cash         |           | 12/0          | 5/2021      | 12/18/202      | 1                      |                                |          |                                     |        |
| Segment         WI_SICK_ACC         5.000000         Sick Accrual Period         12/05/2021         12/18/2021           Segment         WI_VACATION_ACC         8.000000         Vacation Accrual Period         12/05/2021         12/18/2021           Segment         WI_VACATION_ACC         8.000000         Vacation Accrual Period         12/05/2021         12/18/2021           Segment         WI_VACATION_TKPP         80.000000         Vacation Used Period         12/05/2021         12/18/2021                                                                                                    | Segm     | ent           | WI_SABB_ON         | NLY_TKPP       |                     |                                 |                                      | 60.000000)      | Sabbatica    | I Hours (No C  | ash)      | 12/0          | 5/2021      | 12/18/202      | 1                      |                                |          |                                     |        |
| Segment         WI_VACATION_ACC         8.000000,         Vacation Accrual Period         12/05/2021         12/18/2021           Segment         WI_VACATION_TKPP         80.000000,         Vacation Used Period         12/05/2021         12/18/2021                                                                                                    | Segm     | ent           | WI_SICK_AC         | c              |                     |                                 |                                      | 5.000000        | Sick Acoru   | ual Period     |           | 12/0          | 5/2021      | 12/18/202      | 1                      |                                |          |                                     |        |
| Segment         WI_VACATION_TKPP         80.000000 g         Vacation Used Period         12/05/2021         12/18/2021                                                                                                    | Segm     | ent           | WI_VACATION        | N_ACC          |                     |                                 |                                      | 8.000000;       | Vacation A   | Accrual Period |           | 12/0          | 5/2021      | 12/18/202      | 1                      |                                |          |                                     |        |
|                                                                                                    | Segm     | ent           | WI_VACATION        | N_TKPP         |                     |                                 |                                      | 80.000000       | Vacation U   | Used Period    |           | 12/0          | 5/2021      | 12/18/202      | 1                      |                                |          |                                     |        |

# TRCs USED FROM PAYABLE TIME TO CALCULATE ELIGIBLE HOURS

As of 2023 the Actual Hours Paid are being pulled from the Payable Time. By pulling from the Payable Time, we can include all payable hours for the anniversary year, splitting the hours between prior to/on-after anniversary date. The Sabbatical Year is based on actual hours in pay status up to 80 hours in a pay period through the first 21 pay periods (PP1-PP21) + the estimated hours for the remaining 5 pay periods (PP22-PP26) based on their FTE as of the October B.

If when reviewing the results from the WI\_ABS\_SABB\_**FINAL\_**ELIG query, you want to see what makes up a specific employee's Actual Hours you can use the WI\_TL\_PAYABLE\_ELIG\_SABB\_HOURS query.

The WI\_TL\_PAYABLE\_ELIG\_SABB\_HOURS includes the TRCs listed below. It is not picking up retro changes to the timesheet made after the pay period has been finalized on 10/10/2024. The query will pick-up over 80 hours in a pay period, so if the total from the query is greater than the Total EE hours (Column Q) on the WI\_ABBS\_SABB\_FINAL\_ELIG query, you will have to manually total the Hours column on the WI\_TL\_PAYABLE\_ELIG\_SABB\_HOURS query by PP to see if that is the difference. This query is not meant to be used for verifying every employee on the WI\_ABS\_SABB\_FINAL\_ELIG query.

#### For reviewing the actual hours of an employee from the WI\_ABS\_SABB\_FINAL\_ELIG query use the dates indicated below.

| WI_TL_PAYABLE_ELIG_SABB_HOURS - Sabbatical Hours Eligibility |
|--------------------------------------------------------------|
| *PP1 Begin Date 12/17/2023                                   |
| *PP21 End Date 10/05/2024 3                                  |
| Empl ID                                                      |
| View Results                                                 |

TRCs used in the calculation are as follows (Status Distributed or Taken):

|                                                   | LOHOL |
|---------------------------------------------------|-------|
| 23036                                             | LGLED |
| ADMPY                                             | LVSWP |
| BNMRW                                             | MERIT |
| CATPD                                             | MIL30 |
| CLLBK                                             | MILAC |
| CMP15 - Comp Total Hrs Worked (Status Closed)     | MILNP |
| CMPER - Comp Time Earned Straight (Status Closed) | MILPD |
| CMPUS - Comp Time Used                            | ORGDN |
| COVA                                              | OTHLF |
| COVF1                                             | ΟΤΟϹΑ |
| COVF4                                             | отосм |
| COVM1                                             | PLLWK |
| COVN1                                             | PPEXC |
| COVS1                                             | PSHOL |
| COVS2                                             | REGLR |
| COVS3                                             | REGOT |
| E15CA                                             | RMVOT |
| E15CM                                             | ROFTE |
| EXAM                                              | SBBTC |
| EXCMP                                             | SICK  |
| EXCSH                                             | VACTN |
| HLREG                                             | VOTE  |
| IAS16                                             | WLEAC |
| JURY                                              | WLEAU |
|                                                   |       |

If your agency review employees' Sabbatical Eligibility throughout the year, you can run the WI\_ABS\_SABB\_**PRELIM**\_ELIG query any time after the first time the Sabbatical process is run in the new calendar year. We intend to run the Sabb Eligibility process the Monday of the non-processing week starting PP3 through PP20. PP21 we will finalize the process. The

WI\_TL\_PAYABLE\_ELIG\_SABB\_HOURS query can be used to see what hours make up the employee's Actual Hours. End Date should match the date used in the WI\_ABS\_SABB\_PREM\_ELIG query. The Begin Date is always PP1 and the End Date is the last day of the pay period that has been confirmed and the Sabbatical Eligibility process has been run.

# SABBATICAL AND CASHOUT ELIGIBILITY

#### All Employees (excluding State Patrol Troopers and Inspectors)

The number of hours available for use in the following categories shall be prorated at the pertinent annual leave rate or rates for employees who are in pay status less than 2080 hours during the calendar year.

#### **520 HR. SICK LEAVE ACCUMULATION\***

- This includes all employees on the leave accounting system who had in a previous year or have a balance of 520 hours of sick leave accrued at the end of the October B pay period.
- > These employees are eligible to put a maximum of 40 hours into their sabbatical account.

#### 160, 176 or 184 HR. VACATION RATE

- FLSA nonexempt with 10 or more years of service
- FLSA exempt with 5 or more years of service
- > These employees are eligible to put a maximum of 40 hours into their sabbatical account.

#### 200 HR. VACATION RATE

- FLSA nonexempt with 20 or more years of service
- FLSA exempt with 15 or more years of service
- These employees are eligible to put a maximum of 80 hours in their sabbatical account or split the 80 hours between sabbatical and cash payment with cash being a maximum of 40 hours.

#### **216 HR. VACATION RATE**

- FLSA nonexempt with 25 or more years of service
- FLSA exempt with 20 or more years of service
- These employees are eligible to put a maximum of 120 hours in their sabbatical account or split the 120 hours between sabbatical and cash payment with cash being a maximum of 40 hours.

|                     | 104 Hou  | r Schedule | 120 Hour Schedule |           |  |  |  |
|---------------------|----------|------------|-------------------|-----------|--|--|--|
| Veen of             | Non-e    | exempt     | Exempt            |           |  |  |  |
| Years of<br>service | Eligible | Elig Sabb  | Eligible          | Elig Sabb |  |  |  |
| 0011100             | Vacation | Hrs/cash   | Vacation          | Hrs/cash  |  |  |  |
| 1-5                 | 104      | 40* / 0    | 120               | 40* / 0   |  |  |  |
| 5+ - 10             | 144      | 40* / 0    | 160               | 40 / 0    |  |  |  |
| 10+ - 15            | 160      | 40 / 0     | 176               | 40 / 0    |  |  |  |
| 15+ - 20            | 184      | 40 / 0     | 200               | 80/40     |  |  |  |
| 20+-25              | 200      | 80/40      | 216               | 120 / 40  |  |  |  |
| 25+                 | 216      | 120/40     |                   |           |  |  |  |

\*Must have accumulated 520 hours of sick leave by the end of the October B pay period to be eligible for this category.

# State Patrol Troopers and Inspectors "Grandfathered"

Per contract, the eligibility for BU 63 is based on a combination of seniority and sick leave accumulation. Once an employee has reached the criteria for a higher level (years of service <u>and</u> sick leave accumulation) their "Grandfathered" Sick Balance shown (in HCM on the Results by Calendar Group screen, WI SABBSICK BAL field) will not be reduced to a lower level even if they drop below the sick leave hour requirement for that level.

The number of hours available for use in the following categories shall be prorated at the pertinent annual leave rate or rates for employees who are in pay status less than 2080 hours during the calendar year.

#### **520 HR. SICK LEAVE ACCUMULATION**

This includes all employees on the leave accounting system who had in a previous year or have a balance of 520 hours of sick leave accrued at the end of the October B pay period.

> These employees are eligible to put a maximum of 40 hours into their sabbatical account.

#### 144 HR. VACATION RATE - Dependent on Sick Leave Accumulation

They earn vacation on the 104 Hour Schedule and have 5+ years of service. Their eligibility is tied to the number of hours they have accumulated of sick leave as of the October B pay period each year.

- These employees are not eligible for term/sabbatical until they have a minimum of 520 hours of sick leave as of the October "B" pay period when sabbatical eligibility is determined.
- These employees with at least 520 hours of sick leave are eligible to put a maximum of 40 hours in their sabbatical account or split the 40 hours between sabbatical and cash payment with cash being a maximum of 40 hours.

#### 160 HR VACATION RATE – Dependent on Sick Leave Accumulation

They earn vacation on the 104 Hour Schedule and have 10+ years of service. Their eligibility is tied to the number of hours they have accumulated of sick leave as of the October B pay period each year.

- These employees are not eligible for sabbatical until they have a minimum of 520 hours of sick leave as of the October "B" pay period when sabbatical eligibility is determined.
- These employees with at least 520 but less than 728 hours of sick leave are eligible to put a maximum of 40 hours in their sabbatical account or split the 40 hours between sabbatical and cash payment with cash being a maximum of 40 hours.
- These employees with at least 728 hours of sick leave are eligible to put a maximum of 60 hours in their sabbatical account or split the 60 hours between sabbatical and cash payment with cash being a maximum of 40 hours.

# 184 HR VACATION RATE – Dependent on Sick Leave Accumulation

They earn vacation on the 104 Hour Schedule and have 15+ years of service. Their eligibility is tied to the number of hours they have accumulated of sick leave as of the October B pay period each year.

- These employees are not eligible for sabbatical until they have a minimum of 520 hours of sick leave as of the October "B" pay period when sabbatical eligibility is determined.
- These employees with at least 520 but less than 728 hours of sick leave are eligible to put a maximum of 40 hours in their sabbatical account or split the 40 hours between sabbatical and cash payment with cash being a maximum of 40 hours.
- These employees with at least 728 but less than 1040 hours of sick leave are eligible to put a maximum of 60 hours in their sabbatical account or split the 60 hours between sabbatical and cash payment with cash being a maximum of 40 hours.
- These employees with at least 1040 hours of sick leave are eligible to put a maximum of 80 hours in their sabbatical account or split the 80 hours between sabbatical and cash payment with cash being a maximum of 40 hours.

# 200 HR VACATION RATE – Dependent on Sick Leave Accumulation

They earn vacation on the 104 Hour Schedule and have 20+ years of service. Their eligibility at this vacation rate is no longer dependent on sick leave hours.

These employees are eligible to put a maximum of 80 hours in their sabbatical account or split the 80 hours between sabbatical and cash payment with cash being a maximum of 40 hours.

# 216 HR VACATION RATE – Dependent on Sick Leave Accumulation

They earn vacation on the 104 Hour Schedule and have 25+ years of service. Their eligibility at this vacation rate is no longer dependent on sick leave hours.

These employees are eligible to put a maximum of 120 hours in their sabbatical account or split the 120 hours between sabbatical and cash payment with cash being a maximum of 40 hours.

|                     | SICK LEAVE DEPENDENT SCHEDULE |                                                                    |                          |                           |                       |  |  |  |  |  |
|---------------------|-------------------------------|--------------------------------------------------------------------|--------------------------|---------------------------|-----------------------|--|--|--|--|--|
|                     | B/U 63                        | B/U 63 State Patrol Trooper Series & State Patrol Inspector Series |                          |                           |                       |  |  |  |  |  |
| Years of<br>Service | Eligible                      | < 520<br>sick Iv hrs                                               | 520 - 727<br>sick Iv hrs | 728 - 1039<br>sick lv hrs | > 1039<br>sick lv hrs |  |  |  |  |  |
|                     | vacation                      | Elig Hrs                                                           | Elig Hrs                 | Elig Hrs                  | Elig Hrs              |  |  |  |  |  |
| 1-5                 | 104                           | 0/0                                                                | 40/0                     | Not elig for > 40/0       | Not elig for > 40/0   |  |  |  |  |  |
| 5+ - 10             | 144                           | 0/0                                                                | 40/40                    | Not elig for > 40/40      | Not elig for > 40/40  |  |  |  |  |  |
| 10+ - 15            | 160                           | 0/0                                                                | 40/40                    | 60/40                     | Not elig for > 60/40  |  |  |  |  |  |
| 15+ - 20            | 184                           | 0/0                                                                | 40/40                    | 60/40                     | 80/40                 |  |  |  |  |  |
| 20+-25              | 200                           | 80/40                                                              | 80/40                    | 80/40                     | 80/40                 |  |  |  |  |  |
| 25+                 | 216                           | 120/40                                                             | 120/40                   | 120/40                    | 120/40                |  |  |  |  |  |

References: Comp Plan Section K 3.01

230.35 (1p)

ER 18.02(5)

# **QUERIES**

| WI_ABS_SABB_PRELIM_ELIG - Sabbatical Eligibility Prelim |
|---------------------------------------------------------|
| *Job As Of Date 08/12/2023                              |
| Unit (Put % for All or Pick 1) 41000                    |
| Dept ID (Put %forAll or Pick1) %                        |
| Empl ID (Put %forAll or Pick1) %                        |
| Pay Period Number (1-26) 17                             |
| View Results                                            |

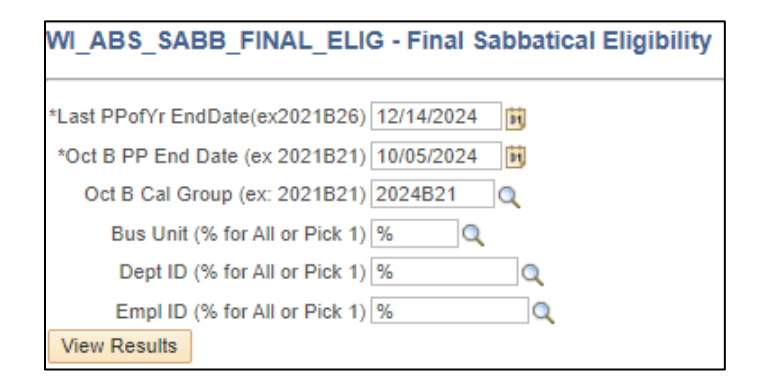

| WI_ABS_SABBATICAL_ELECTIONS - Sabbatical Elections |
|----------------------------------------------------|
| Dept ID (Put %forAll or Pick1) 2550000000          |
| Year 2024                                          |
| View Results                                       |

| WI_ABS_SABBATICAL_NO_ELECTION - Sabbatical Election not m | ade |
|-----------------------------------------------------------|-----|
| Year 2024                                                 |     |
| Dept ID (% for All or Pick 1) 255%                        |     |
| Empl ID (% for All or Pick 1) %                           |     |

| WI_TL_PAYABLE_ELIG_SABB_HOURS - Sabbatical Hours Eligibility |
|--------------------------------------------------------------|
| *PP1 Begin Date 12/17/2023                                   |
| *PP21 End Date 10/05/2024                                    |
| Empl ID View Results                                         |

This query is updated after each payroll confirm and run PP3-PP20. Job As Of Date is the last end date of the pay period that has been confirmed.

With the new fields of Actual Hours and Estimated Hours, we have added a new prompt: Pay Period Number. Put in the Pay Period that most recently confirmed.

This is an example if you are running it after PP2023B17 has confirmed. If running after PP2023B20 confirmed use the Date 9/23/2023 and

You do not want to run the Prelim\_Elig query after PP20. Once the Sabb Eligibility process is finalized in PP21, we will not run the Sabbatical Eligibility process again until PP03 of the following calendar year.

This query is updated and finalized after the October B pay period is confirmed each year.

The 2024 Sabbatical Eligibility Report has been finalized as of 10/5/2024. Use the dates indicated to the left.

This query is showing all employees that have made an election. You may look by department, or you may enter a wildcard (I.e., 255%) in the Dept ID criteria field and see your entire agency.

This query is showing all eligible employees that have NOT made an election. You may look by department, or you may enter a wildcard in the Dept ID criteria field and see your entire agency.

New query for 2024. See page 16 for detail.

| VI_ABS_MIDYEAR_FLSA_CHANGE - identify FLSA change |
|---------------------------------------------------|
| Optional: Bus Unit 25500                          |
| Dept ID (% for all) %                             |
| Optional: Empl ID                                 |
| *From 01/01/2024 🛐                                |
| *To 12/31/2024 🛐                                  |
| View Results                                      |

This query is showing all mid-year FLSA changes. Agencies need to review these employees.

Instructions and examples are included on the Sabbatical Eligibility Change Request worksheet.